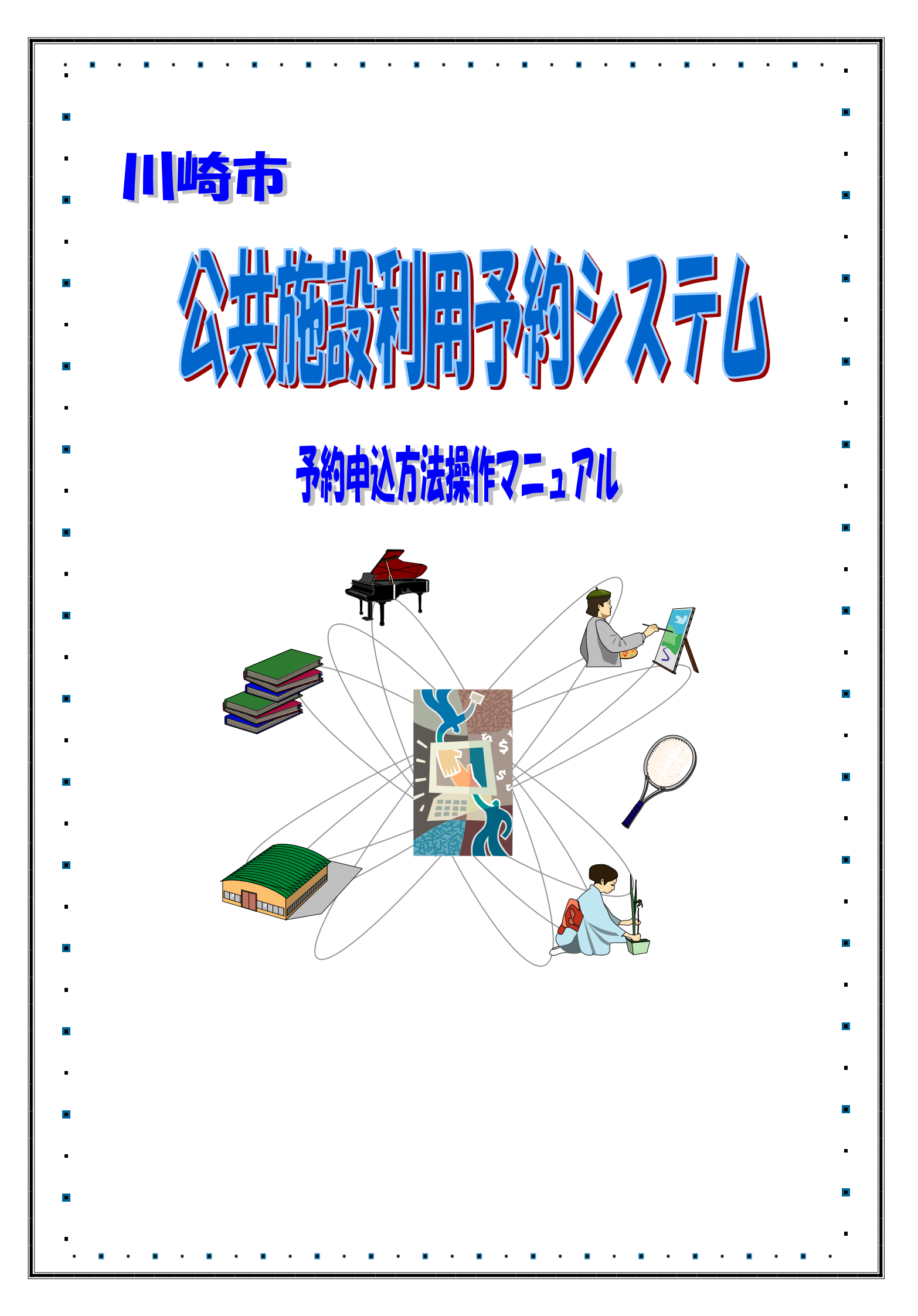

1. 予約

# 1.1予約の申込み(地域、利用目的から)

# メニュー画面

| Facilities Reservation                    | n System                                                                                            |                                                                  | イーユアル1回八棟                                                                                      |
|-------------------------------------------|----------------------------------------------------------------------------------------------------|------------------------------------------------------------------|------------------------------------------------------------------------------------------------|
| 施設予約システム                                  | . oyotom                                                                                            |                                                                  | お問い合わせ サイトマップ ヘルプ (ログァウト)                                                                      |
|                                           |                                                                                                    | 文字サイズ変更                                                          | 小 中 大 文字色・背景色変更 あ あ あ                                                                          |
| ホーム 予約                                    | 抽選 利用者登録                                                                                            | 各種申請書 施設案内                                                       |                                                                                                |
|                                           |                                                                                                    |                                                                  | 有効期限:0000年12月31日                                                                               |
| 予約                                        | 抽選                                                                                                  | 利用者登録関係                                                          | その他                                                                                            |
| 予約の申込み                                    | 抽選の申込み                                                                                              | 野球場専用団体登録                                                        | イベントの検索                                                                                        |
| 10007年200<br>1000万年20<br>子子公の取消<br>子子公の確認 | <ul> <li>▲国民ノ王しの2</li> <li>抽選申込みの確認</li> <li>抽選申込みの確認</li> <li>抽選結果の確認</li> <li>確認済の当遅確認</li> </ul> | 21日本市地に中辺4<br>1日本市場めの変更・カード<br>の用数に<br>2<br>バスワード変更<br>メールアドレス登録 | 口座正整結果の確認<br>子校方気に入り登録<br>予約方気に入り登録<br>抽進方気に入り登録<br>抽進方気に入り削除<br>予約中立に入り削除<br>強重中込件数<br>抽進中込件数 |
|                                           |                                                                                                    |                                                                  |                                                                                                |

- 施設予約のトップ画面より、利用者番号、 パスワードを入力し、ログインをクリック します。
   認証が成功すると、メニュー画面が表示されます。
- ② 予約の申込みをクリックします。

### 施設の空き検索方法の選択

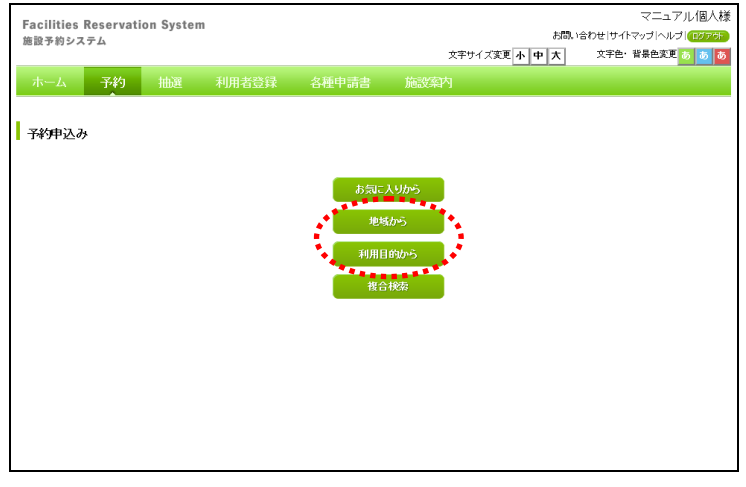

- ③ 申込条件を下記から選択し、ボタンをクリ ックします。
- ・地域から(④-1へ)
- ・利用目的から(④-2へ)
- ※「お気に入りから」「複合検索」は「2.2 便 利な申込み方法」を参照してください。

| Facilities Reservation System<br>施設予約システム              |                                    | マニュアル個人様<br>お問い合わせけサイトマップトルブー(2005)<br>文字サイズを画人 国大 文字の・登録のを更入 国人        | ( <b>4</b> )−1.i | 地域を選択し | 、クリックし |
|--------------------------------------------------------|------------------------------------|-------------------------------------------------------------------------|------------------|--------|--------|
| ホーム予約 抽選 利                                             | 用者登録 各種申請書 施設案                     |                                                                         |                  |        |        |
| 地域 > 館 > 施設 > 一ヶ月検索結果 > 一;<br>-                        | 週間検索結果 > 内容確認 > 予約完了               |                                                                         |                  |        |        |
| 地域選択                                                   |                                    |                                                                         |                  |        |        |
| 目前又                                                    | 幸区                                 | 中原区                                                                     |                  |        |        |
| 高津区                                                    | 室前区                                | <u>多摩区</u>                                                              |                  |        |        |
| av.Let                                                 | 6 <i>2</i> %                       |                                                                         |                  |        |        |
|                                                        |                                    |                                                                         |                  |        |        |
|                                                        |                                    |                                                                         |                  |        |        |
|                                                        |                                    |                                                                         |                  |        |        |
|                                                        |                                    |                                                                         |                  |        |        |
|                                                        |                                    |                                                                         |                  |        |        |
| 館の選択                                                   |                                    | マニュアル個人様                                                                |                  |        |        |
| Facilities Reservation System<br>施設予約システム              |                                    | お問い合わせ サイトマップ ヘルプ (ログアグ)<br>文字サイズ支更 本 中 大 文字色・皆景色支更 る る る               | (4)-1.ii         | 館を選択し、 | クリックしま |
|                                                        | 用者登録 各種申請書 施設家<br>周間接索結果、内容確認、予約完了 | 內                                                                       |                  |        |        |
| 能選択                                                    | BRANCHARDER / LIEVERO / 143061     |                                                                         |                  |        |        |
|                                                        |                                    |                                                                         |                  |        |        |
| すべて                                                    | <u>サンビアンかわさき</u><br>ゴラザナ師          | 東海道かわざぎ宿交流館<br>マラザロ島                                                    |                  |        |        |
| 桜川球場                                                   | 小田球場                               | 大師球場                                                                    |                  |        |        |
| 池上新田球場                                                 | 富士見球場                              | 大師テニスコート                                                                |                  |        |        |
| <u>富士見テニスコート</u>                                       | <u> 鈴木町広場</u>                      | 中瀬サッカー広場                                                                |                  |        |        |
| <u>中潮球場</u><br>東京自由公園バーベキュー提                           | <u>川崎マリエン</u><br>東京皇東公園バーベキュー広場    | 川崎マリエンテニスコート                                                            |                  |        |        |
| 21502447   24102 · · · · · · · · · · · · · · · · · · · | 155 UZS                            |                                                                         |                  |        |        |
|                                                        |                                    |                                                                         |                  |        |        |
| 施設の選択                                                  |                                    | フー- フリ (明人共産                                                            |                  |        |        |
| Facilities Reservation System<br>施設予約システム              |                                    | マーユアノレ国人はな<br>お問い合わせ サイトマップ ヘルプ (ログのの)<br>文字サイブを画 一 本 (文字色・投発色を画) 人 (人) | <b>④</b> −1.iii  | 施設を選択し | 、クリックし |
| ホーム 予約 抽選 利                                            | 用者登録 各種申請書 施設案                     | 为                                                                       |                  | (⑤へ)   |        |
| 地域> 館> 施設> 一ヶ月検索結果> 一;                                 | 週間検索結果 > 内容確認 > 予約完了               |                                                                         |                  |        |        |
| 施設選択                                                   |                                    |                                                                         |                  |        |        |
| <u>র্ব</u>                                             | 川崎マリエン<br>第1会議室                    | 川崎マリエン<br>第2会議室                                                         |                  |        |        |
| 川崎マリエン<br>第3会議室                                        | 1.1 <u>崎マリエン</u><br>第4会議室          | 崎マリエン<br>第5会議室                                                          |                  |        |        |
| 川崎マリエン<br>第6会議室                                        | 川崎マリエン<br>第7会議室                    | <u>崎マリエン</u><br>和富                                                      |                  |        |        |
|                                                        | 川崎マリエン                             |                                                                         |                  |        |        |
| <u>しーテューロー</u><br>川崎マリエン。                              | <u> - 7 - 1 - 1 2</u>              |                                                                         |                  |        |        |
| <u>+</u>                                               | 5 <i>2</i> a                       |                                                                         |                  |        |        |
|                                                        |                                    |                                                                         |                  |        |        |
|                                                        |                                    |                                                                         |                  |        |        |
|                                                        |                                    |                                                                         |                  |        |        |

### ★④-2 利用目的から 利用目的分類の選択 マニュアル個人様 お問い合わせけイマッゴへルブ(1077な 文中サイズ支変<mark>小中大</mark>文中色・皆景色支変<mark>る。)る</mark> Facilities Reservation System 施設予約システム ④-2.i 利用目的分類を選択し、クリックしま す。 ホーム 子約 抽選 利用者登録 各種申請書 施設案内 利用目的分類。利用目的>館>施設、一ヶ月検索結果、一週間検索結果、内容確認、予約完了 利用目的分類選択 屋内・球技 武道等 その他スポーツ バーペキュー 屋内•球技 屋外スポーツ <u>ダンス等</u> 体操·各種健康法 <u>ビーチスボーツ</u> 教育·趣味(音楽·映画·演劇) 教養·趣味(美術) 教養・趣味(その他) 会議・講演・学習会 その他 523 利用目的の選択 マニュアル個人様 お問い合わせけサイトマップトヘルプ(0272) 文字サイズ変更 小中大 文字色・皆易色変更 る 8 8 ④-2.ii 利用目的を選択し、クリックします。 Facilities Reservation System 施設予約システム ホーム 子約 抽選 利用者登録 各種申請書 施設案内 利用目的分類>利用目的分類>利用目的>館>施設>一ヶ月検索結果>一週間検索結果>内容確認>予約完了 利用目的選択 利用目的から 会議·講演·学習会(定員20 会議·講演·学習会(定員25 会議·講演·学習会(定員30 名以下) 名以下) <u>ৰু শং</u> 会議・講演・学習会(定員40 会議・講演・学習会(定員50 会議・講演・学習会(定員51 名以下) 名以下 名以下 名以下 館の選択 マニュアル個人様 Facilities Reservation System 施設予約システム マーユアル180人は お問い合わせけサイトマップトルブ(102万分) 文字サイズ変更 小中大 文字色・皆景色変更 る ある ④-2.iii 館を選択し、クリックします。 ホーム 子約 抽選 利用者登録 各種申請書 施設案内 利用目的分類>利用目的。館>施設>一ヶ月検索結果>一週間検索結果>内容確認>予約完了 館選択 国際交流センター <u>てくのかわさき</u> ミューザ川崎シンフォニーホール 平和館 東海道かわさき宿交流館 產業振興会館 高津老人福祉・地域交流センター 教育文化会館 日吉分館 中原市民館 ブラザ橘 宮前市民館 营生分館 多摩市民館 有馬・野川性涯学習支援施設 ヨネッティー王禅寺 川崎マリエン <u>幸スポーツセンター</u> スポーツ・文化総合センター

### 施設の選択

| Facilities Reservation System     |                                  |                                | マニュアル個人様                                  |
|-----------------------------------|----------------------------------|--------------------------------|-------------------------------------------|
| 施設予約システム                          |                                  | お問い                            | きわせ サイトマップ ヘルプ (ログア分)<br>文字角・ 登島色を軍 🔽 📧 💌 |
| ホーム 子約 抽選 利用目的分類 >利用目的 > 館 > 施設 : | 川用者登録 各種申請書<br>→ 一ヶ月検索結果 > 一週間検索 | 施設案内<br>結果> 内容確認> 予約完了         |                                           |
| 施設選択                              |                                  |                                |                                           |
| <u> </u>                          | <u>川崎市民プラザ</u><br>会議室B2+B3       | <u>川崎市民プラザ</u><br>会議室210       |                                           |
| <u>川崎市民ブラザ</u><br>会議室209+210      | <u>川崎市民プラザ</u><br>会議室210+211     | <u>川崎市民プラザ</u><br>会議室209+210+2 | 211                                       |
| 川崎市民プラザ<br>セミナールーム                | <u>川崎市民プラザ</u><br>和室212+213      |                                |                                           |
|                                   | •రిగ్రా                          |                                |                                           |
|                                   |                                  |                                |                                           |
|                                   |                                  |                                |                                           |
|                                   |                                  |                                |                                           |
|                                   |                                  |                                |                                           |
|                                   |                                  |                                |                                           |

# 

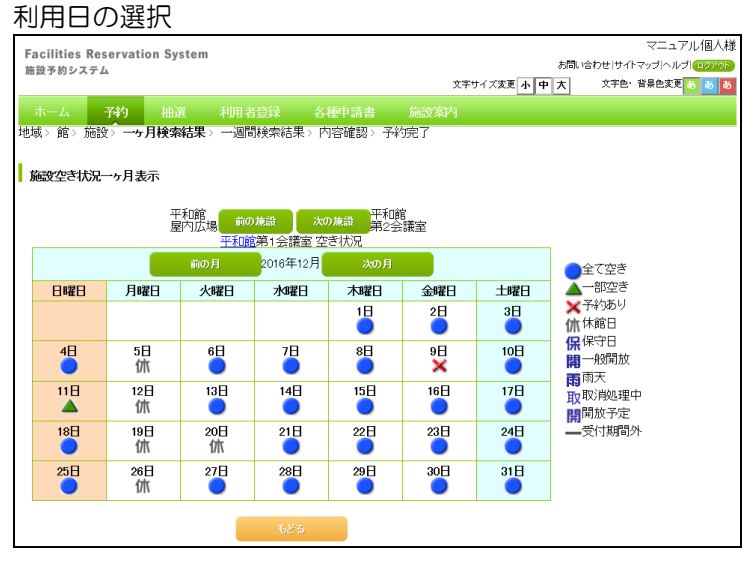

④-2.iv 施設を選択し、クリックします。(⑤へ)

⑤ 日付の下に表示されている"●"または
 "▲"をクリックします。1 週間単位の空き状況画面が表示されます。

| 前の施設:前の施設を表示する<br>次の施設:次の施設を表示する<br>前の月:前月のカレンダを表示する<br>翌の月:翌月のカレンダを表示する | ) |
|--------------------------------------------------------------------------|---|
| ●:全て空き(予約できます)<br>▲:一部空き(予約できます)                                         |   |
| ▲: 一副主己(Jh和てさより)<br>×:予約あり(予約できません)                                      |   |
| 休:休館日(予約できません)                                                           |   |
| 保:保守日(予約できません)                                                           |   |
| 開:一般開放(予約できません)                                                          |   |
| 雨:雨天(予約できません)                                                            |   |
| 取:取消処理中(予約できません)                                                         |   |
| 開:開放予定(予約できません)                                                          |   |
| -:受付期間外(予約できません)                                                         |   |

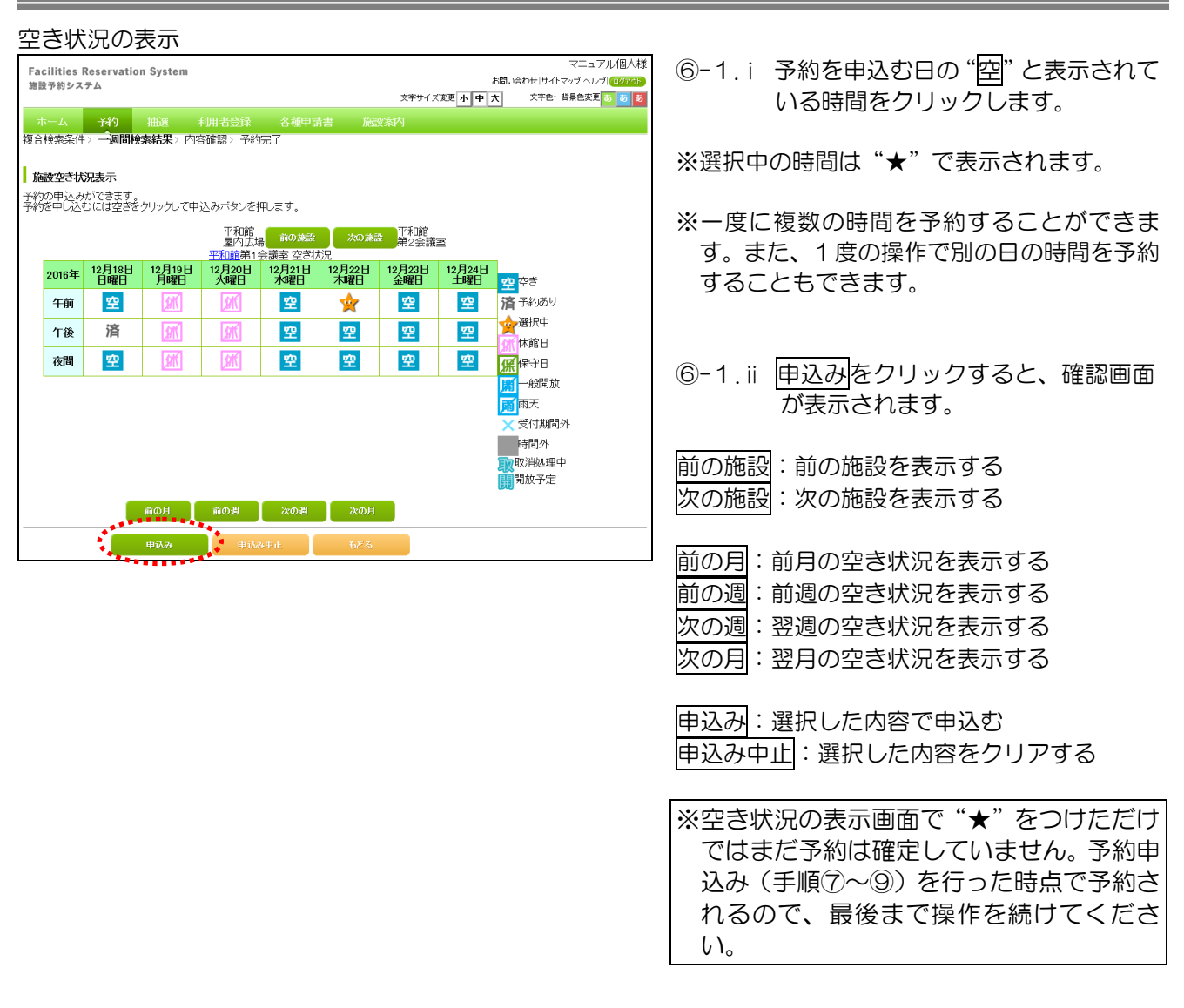

### 利用規約確認

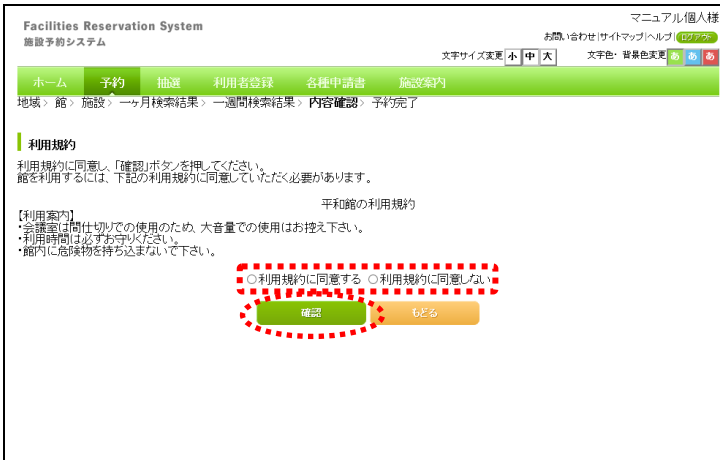

⑦ 施設を利用する上での利用規約が表示されます。
 利用規約に同意する場合は「利用規約に同意する」を選択して"●"にし、確認をクリックします。

### 予約内容確認

| Facilities Rese<br>施設予約システム<br>ホーム<br>予<br>地域〉館〉施設〉 | rvation System<br>内 抽選<br>一ヶ月検索結果〉 | 利用者登録 一週間検索結果 | 各種申請書<br>> 内容確認> - | 施設案員 | 文字サイズ変更 | お問い合 | マ<br>わせけイトマッコ<br>文字色・背景 | ニュアル個人様<br>パヘルブ (ログアクラ<br>色変更 <mark>る あ る</mark> |
|-----------------------------------------------------|------------------------------------|---------------|--------------------|------|---------|------|-------------------------|--------------------------------------------------|
| 予約内容確認                                              |                                    |               | . (11-0-0-7        | 14-4 |         |      |                         |                                                  |
| 利用口                                                 |                                    | 0010年10日00日   | 114日の予約            | 的内容  |         |      |                         |                                                  |
| 利田時間                                                | 1                                  | 2010年12月22日   | 」/Nome ロ<br>あのの分   |      |         |      |                         |                                                  |
| 命                                                   | 1                                  | 平和館           | 10001              |      |         |      |                         |                                                  |
| 16650                                               |                                    | 第1会議室         |                    |      |         |      |                         |                                                  |
| 利用目的                                                | 6必须)                               | 目的選択          |                    |      |         |      | •••••                   |                                                  |
| 催し物名                                                |                                    | 全角文字で入力       | 7                  |      |         |      |                         |                                                  |
| 利用人数                                                | 依必须)                               | 半角数字で入す       | 7                  |      |         |      |                         |                                                  |
|                                                     |                                    |               | Рідан              | 申込み中 | d:      |      |                         |                                                  |

**X** 

⑧ 利用目的、催し物名、利用人数を選択や入 力し、申込みをクリックします。

目的選択:目的を設定/変更する(必須) 催し物名:催し物名がある場合入力する 利用人数:利用人数を入力する(必須)

申込み:入力した内容で申込む 申込み中止:空き状況の検索結果に戻る

 
 OK をクリックすると、予約申込みが完了 します。

| 予約申込処理を行います。よろしいですか? |
|----------------------|
|                      |

# 予約申込み完了

予約申込の確認

Web ページからのメッセージ

| Facilities Reservatio<br>施設予約システム                                                                                                    | n System        |                    |                |       | 文字サイズ変更小中 | お問い合わせ<br>大 <sup>文</sup> | サイトマップ ヘル<br>[字色・背景色変 | ブ (ログアウト)<br>更 あ あ あ |  |  |
|----------------------------------------------------------------------------------------------------|-----------------|--------------------|----------------|-------|-----------|--------------------------|-----------------------|----------------------|--|--|
| ホーム 予約                                                                                                    |                 |                    | 各種申請書          |       |           |                          |                       |                      |  |  |
| 複合検索条件〉一週間検                                                                                                    | 索結果>内容          | 3確認>予約完            | 7              |       |           |                          |                       |                      |  |  |
| 1. Contract 1. Contract 1. Con |                 |                    |                |       |           |                          |                       |                      |  |  |
| 予約完了                                                                                                    |                 |                    |                |       |           |                          |                       |                      |  |  |
|                                                                                                    |                 |                    | 1件目の予練         | 尔内容   |           |                          |                       |                      |  |  |
| 予約番号                                                                                                    |                 | 2016002342         |                |       |           |                          |                       |                      |  |  |
| 利用日                                                                                                    |                 | 2016年12月22         | 2016年12月22日木曜日 |       |           |                          |                       |                      |  |  |
| 時間                                                                                                    |                 | 09時00分~12時00分      |                |       |           |                          |                       |                      |  |  |
| 館                                                                                                    |                 | 平和館                |                |       |           |                          |                       |                      |  |  |
| 施設                                                                                                    |                 | 第1会議室              |                |       |           |                          |                       |                      |  |  |
| 利用目的                                                                                                    |                 | 会議·講演·学習会(定員20名以下) |                |       |           |                          |                       |                      |  |  |
| 催し物名                                                                                                    |                 |                    |                |       |           |                          |                       |                      |  |  |
| 利用人数                                                                                                    |                 | 8人                 |                |       |           |                          |                       |                      |  |  |
| 利用料金                                                                                                    |                 | 700円               |                |       |           |                          |                       |                      |  |  |
| キャンセル                                                                                                    |                 | キャンセル限             | 界日2016年12月19   | 日月曜日に | 23時59分    |                          |                       |                      |  |  |
|                                                                                                    | 平和館利明<br>屋内広場() | 目上の注意<br>は利用日の6月前  | 砂ら、会議室は4<br>業7 | 月前の29 | e日から受付ける。 |                          |                       |                      |  |  |

予約内容と「利用上の注意」を確認し、
 終了をクリックします。

# 1.2便利な申込み方法

i. お気に入りから:登録済みのよく使う施設を呼び出して検索します。

メニュー画面

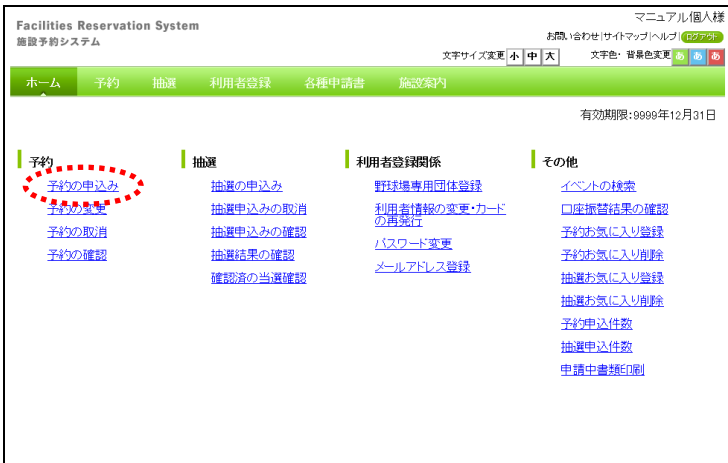

- 施設予約のトップ画面より、利用者番号、 パスワードを入力し、ログインをクリック します。
   認証が成功すると、メニュー画面が表示されます。
- ② 予約の申込みをクリックします。

### 施設の空き検索方法の選択

| Facilities Re<br>施設予約システ | servati<br>4 | on Systen | 1     |            | ,           | ま<br>文字サイズ変更 <mark>小 中 オ</mark> | 調い合わせ サイ<br>、 文字色・ | マニュアル個人様<br>トマップトルブ (ログァウト<br>- 背景色変更 <mark>あ あ あ</mark> |
|--------------------------|--------------|-----------|-------|------------|-------------|---------------------------------|--------------------|----------------------------------------------------------|
| ホーム                      | 予約           | 抽選        | 利用者登録 | 各種申請書      | 施設案内        | 1                               |                    |                                                          |
| 予約申込み                    |              |           |       |            |             |                                 |                    |                                                          |
|                          |              |           |       | お気に,<br>地域 | 入りから<br>(わら |                                 |                    |                                                          |
|                          |              |           |       | 利用目        | 前から<br> 検索  |                                 |                    |                                                          |
|                          |              |           |       |            |             |                                 |                    |                                                          |
|                          |              |           |       |            |             |                                 |                    |                                                          |
|                          |              |           |       |            |             |                                 |                    |                                                          |

- ③ お気に入りからをクリックします。
- ※お気に入り条件の登録方法は、「5.3 予約お 気に入り登録」を参照してください。

# お気に入り条件の選択

| Eacilities Reserv | ation Sv | tom                                                                                                    |             |          |       |          |        | 7=17       | アル個人樹  |
|-------------------|----------|----------------------------------------------------------------------------------------------------|-------------|----------|-------|----------|--------|------------|--------|
| 施設予約システム          | ation by | stem                                                                                                    |             |          |       |          | お問い合わけ | せけイトマップ ヘル | J 077% |
|                   |          |                                                                                                    |             |          | 文字サイス | 変更 小 中   | 大 3    | 文字色・背景色変更  | න න න  |
| ホーム 予約            | ) 抽题     | 利用者                                                                                                    | 登録 各種申請書    |          | 割内    |          |        |            |        |
| お気に入り〉一週間         | 検索結果>    | 内容確認〉                                                                                                    | 予約完了        |          |       |          |        |            |        |
|                   |          |                                                                                                    |             |          |       |          |        |            |        |
| 予約お気に入り検索         | 索        |                                                                                                    |             |          |       |          |        |            |        |
|                   |          |                                                                                                    |             |          |       |          |        |            |        |
|                   |          | 1. Contraction 1. Contraction 1. Con | 予約お気に       | 入り条件     |       |          |        |            |        |
|                   | 選択       | お気に入り名                                                                                                    | 利用目的        | 館        | 施設    | 利用人数     | 催し物名   |            |        |
|                   | ۲        | お気に入り                                                                                                    | 屋外スボーツ 軟式野球 | 桜川球場     | 桜川球場  | 20人      | 野球     |            |        |
|                   | ****     | •                                                                                                    | 榆索          | 医化       |       |          |        |            |        |
|                   | 検索開      | 始日 2016 🗸                                                                                                    | 年11 7月207日  | NII      |       |          |        |            |        |
|                   | 曜日       | 時に 口月曜                                                                                                    |             | 木曜日口名    |       | BER □ BB | ¥日 □祝E | 1          |        |
|                   |          |                                                                                                    |             | 1 40 - 4 |       | 10-01    |        | -          |        |
|                   |          |                                                                                                    | 発索 リセ:      | øŀ       |       | 3        |        |            |        |
|                   |          | 14 <b></b> .                                                                                                    | *****       |          |       |          |        |            |        |
|                   |          |                                                                                                    |             |          |       |          |        |            |        |
|                   |          |                                                                                                    |             |          |       |          |        |            |        |
|                   |          |                                                                                                    |             |          |       |          |        |            |        |
|                   |          |                                                                                                    |             |          |       |          |        |            |        |
|                   |          |                                                                                                    |             |          |       |          |        |            |        |

# 空き状況の表示

| 安き状   | 況表示              |               |               |               |               |               |               |                                        |
|-------|------------------|---------------|---------------|---------------|---------------|---------------|---------------|----------------------------------------|
| 申込み   | ができます。<br>むには空きを | クリックして申       | 込みボタンを持       | 甲します。         |               |               |               |                                        |
|       |                  |               | 桜川球場桜         | 川球場 空きれ       | だ兄            |               |               |                                        |
| 2016年 | 11月20日<br>日曜日    | 11月21日<br>月曜日 | 11月22日<br>大曜日 | 11月23日<br>水曜日 | 11月24日<br>木曜日 | 11月25日<br>金曜日 | 11月26日<br>土曜日 | 22 空き                                  |
| 0600  |                  |               |               |               |               |               |               | <b>済</b> 予約あり                          |
| 0800  | ×                | ×             | 空             | 空             | 空             | 済             | 空             |                                        |
| 1000  | ×                | ×             | 空             | 空             | 空             | 済             | 空             | 保守日                                    |
| 1200  | ×                | ×             | 空             | 空             | 空             | 済             | 空             | 周一般開放                                  |
| 1400  | ×                | ×             | 空             | 空             | 空             | 済             | 空             | □ NAズ<br>★ 受付期間外                       |
| 1600  |                  |               |               |               |               |               |               | 時間外                                    |
|       |                  |               |               |               |               |               |               | 一1000000000000000000000000000000000000 |

 ④ あらかじめ登録したお気に入り条件から 検索したい条件を選択し、"●"にします。
 検索条件で検索を開始する日や、検索する 曜日を指定し、検索をクリックします。

検索:入力した条件で検索を開始する リセット:選択したお気に入り条件をクリアす る

- 5 空き状況が表示されます。 予約を申込む時間をクリックして"★"にし、申込みをクリックします。
- 空:空き(予約できます)
- 済:予約あり(予約できません)
- ★:選択中の時間帯(予約できます)
- 木:休館日(予約できません)
- 保:保守日(予約できません)
- 開:一般開放(予約できません)
- 雨:雨天(予約できません)
- ×:受付時間外(予約できません)
- ■:時間外(予約できません)
- 取:取消処理中(予約できません)
- 開:開放予定(予約できません)

※空き状況の表示画面で"★"をつけただけ ではまだ予約は確定していません。予約申 込み(⑥~⑧)を行った時点で予約される ので、最後まで操作を続けてください。

### 利用規約確認

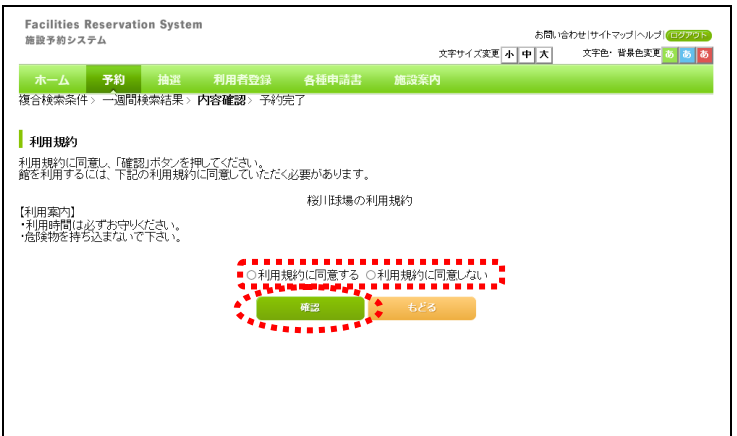

⑥ 施設を利用する上での利用規約が表示されます。
 利用規約に同意する場合は「利用規約に同意する」を選択して"●"にし、確認をクリックします。

### 予約内容確認 Facilities Reservation System 施設予約システム ホーム 子約 抽選 利用者登録 各種申請書 お気に入り> 一週間検索結果> 内容確認> 予約完了 予約内容確認 1件目の子 2016年11月26日土曜日 利用日 08時00分~12時00分 利用時間 館 施設 桜川球場 桜川球場 目的選択 軟式野球

全角文字で入力

半角数字で入力

, . . . . . .

申込み

| マニュアル(個人様<br>お為、はわせ (サイドマップ)へルプ (107729)<br>文字サイズ東変 本 中 大 文字色・ 岩桑色変更 。 。 。 。 。<br>施設な合う | ⑦ 予約内容の確認画面が表示されます。<br>利用目的、催し物名、利用人数を確認や入<br>カし、申込みをクリックします。 |
|-----------------------------------------------------------------------------------------|---------------------------------------------------------------|
| 約7音                                                                                     | ※利用目的、催し物名、利用人数には、あらか<br>じめお気に入り登録された情報が表示され<br>ます。           |
|                                                                                         | 目的選択: 目的を変更する<br>申込み: 入力した内容で申込む                              |

目的選択:目的を変更する 申込み:入力した内容で申込む 申込み中止:空き状況の表示画面に戻る

OKをクリックと、予約申込みが完了しま 8 す。

9 予約内容と「利用上の注意」を確認し、 終了をクリックします。

| 11 | 予約申込の確認                |
|----|------------------------|
|    | Web ページからのメッセージ        |
|    | ⑦ 予約申込処理を行います。よろしいですか? |

ОК \*\*\*\*\*\*\*\*

# 予約申込み完了

利用目的(必须)

利用人数(必须)

催し物名

| Facilities Reservation System<br>施設予約システム   | マニュアル国人<br>お問い合わせけやインマントルブ(2020)<br>文学サイズ支更「小「中」大」 文字を"皆発色支更」。 あ                                                        |
|---------------------------------------------|----------------------------------------------------------------------------------------------------|
|                                             | 明者登録 各種申請書 施設案内                                                                                                    |
| の気に入り> 一週间検索結末> 内谷唯                         | 36 / ገኛ <b>ሃፓር ]</b>                                                                                                    |
| 予約完了                                        |                                                                                                    |
|                                             | 1件目の予約内容                                                                                                    |
| 予約番号                                        | 2016003560                                                                                                    |
| 利用日                                         | 2016年11月26日土曜日                                                                                                    |
| 時間                                          | 08時00分~12時00分                                                                                                    |
| 館                                           | 桜川団球場                                                                                                    |
| 施設                                          | 桜川球場                                                                                                    |
| 利用目的                                        | 款开理艺文集                                                                                                    |
| 催し物名                                        |                                                                                                    |
| 利用人数                                        | 30人                                                                                                    |
| 利用料金                                        | 5,000円                                                                                                    |
| キャンセル                                       | キャンセル限界日2016年11月23日水曜日23時59分                                                                                            |
| 我リー日本語系<br>  由山智中込み<br>  時子学校日本<br>  を除く3日月 | 用上の注意<br>は、利用用の1ヶ月前の1日~7日まで(野税団は登録カードのみ)。随<br>用月の1ヶ月前の13日から利用日の2日前まで、キャンセルは利用日<br>ほで、この球場で破壊は使用できません。鉄製スパイクは使用不可。<br>終7 |
|                                             |                                                                                                    |

キャンセル

# ii. 複合検索:複数の条件で施設を検索します。

# メニュー画面

| Facilities Reservatio<br>施設予約システム                    | n System                                                                                                    | 文字サイ:                                                                                                    | マニュアル個人様<br>お問い合わせけイトマップトルレプ(1025の)<br>次変更「小「中」大」 文字色・背景色変更 る る る                                                                                                    |
|------------------------------------------------------|----------------------------------------------------------------------------------------------------|----------------------------------------------------------------------------------------------------|----------------------------------------------------------------------------------------------------|
| ホーム 予約                                               | 抽選 利用者登録                                                                                                    | 各種申請書 施設案内                                                                                                    |                                                                                                    |
|                                                      |                                                                                                    |                                                                                                    | 有効期限:9999年12月31日                                                                                                    |
| <b>子約</b><br><u>予約の申込み</u><br><u>予約の変更<br/>子約の確認</u> | 1曲選の単込み<br>抽選の単込みの<br>抽選申込みの<br>抽選申込みの<br>通知<br>通該是の確認<br>確認<br>深の<br>当該<br>認知<br>の<br>で<br>当<br>の<br>で<br>した<br>の<br>の<br>の<br>の<br>の<br>の<br>の<br>の<br>の<br>の<br>の<br>の<br>の | 利用者登録関係         野蒜塩専用団体登録           野蒜塩専用団体登録         201           201         201月強行           202         パスワード変更           202         メールアドレス登録 | <ul> <li>その他</li> <li>イベントの技会</li> <li>コ座本書諸常果の確認</li> <li>予約方気に入り登録</li> <li>予約方気に入り削除</li> <li>抽塞方気に入り削除</li> <li>予約方気に入り削除</li> <li>予約方気に入り削除</li> <li>予約方気に入り削除</li> <li>予約方気に入り削除</li> <li>予約方気に入り削除</li> <li>予約方気に入り削除</li> <li>予約市式代表</li> <li>市道市会話(印)</li> </ul> |

### 検索方法の選択

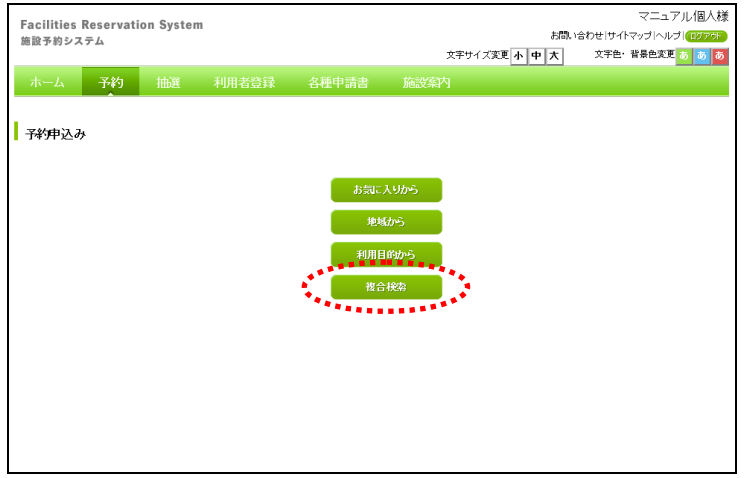

- 施設予約のトップ画面より、利用者番号、 パスワードを入力し、ログインをクリック します。
   認証が成功すると、メニュー画面が表示されます。
- ② 予約の申込みをクリックします。

③ 複合検索をクリックします。

### 複合検索条件設定

| Facilities Reserva<br>施設予約システム | ation System |               |              |        | お問,              | マニュアル個人<br>合わせ!サイトマップ!ヘルプ!(ログアラ) |
|--------------------------------|--------------|---------------|--------------|--------|------------------|----------------------------------|
|                                |              |               |              | 3      | マキサイズ変更小中大       | 文字色・背景色変更 あ あ る                  |
| ホーム予約                          | 抽選           | 利用者登録         | 各種申請書        | 施設案内   |                  |                                  |
| 複合検索条件〉一週                      | 間検索結果 > 内    | 容確認> 予約完      | 7            |        |                  |                                  |
| 複合検索                           |              |               |              |        |                  |                                  |
|                                |              |               | 検索条          | 4      |                  |                                  |
|                                | 地域           | 地域            | ₫ぺて          |        |                  |                                  |
|                                | 利用目的分類       | 利用目的分類        | <b>।</b>     |        |                  |                                  |
|                                | 利用目的         | 利用目的          | すべて          |        |                  |                                  |
|                                | 館            | ŧĖ            | すべて          |        |                  |                                  |
|                                | 施設           | 施設            | ₫ぺて          |        |                  |                                  |
|                                | 年月日          | 2016 ~年 11 ~月 | 20 🗸 🖯       |        |                  |                                  |
|                                | 曜日指定         | □月曜日 □火晴      | 瞿日 □ 水曜日 □ 2 | 村曜日□金明 | ¥8 🗆 土曜8 🗆 8曜8 [ | □祝日                              |
|                                |              |               |              |        |                  |                                  |
|                                |              | 秩索開始          | リセット         |        | 623              |                                  |
|                                |              |               | -            |        |                  |                                  |
|                                |              |               |              |        |                  |                                  |

④ 空き状況を表示する施設の検索条件を設 定します。

※特定の館を表示したい場合は、館をクリック して選択すると便利です。

 地域:
 地域を選択する

 利用目的分類:
 利用目的分類を選択する

 利用目的::
 利用目的を選択する

 館:
 館を選択する

 施設:
 施設を選択する

 年月日:年月日を選択する
 曜日指定:曜日を選択する

 曜日指定:
 曜日を選択する

 検索開始:
 入力した条件で空き状況を検索する

 リセット:
 入力した条件をクリアする

⑤ 検索開始をクリックします。

### 空き状況の検索結果

| Fa<br>施設                   | cilities  <br>g予約シス                                                                   | Reservatio<br>テム | n System  |                  |         |              |       |       | マニュアル個人様<br>お問い合わせ!サイトマップトヘルプ(ログアクト |  |  |
|----------------------------|---------------------------------------------------------------------------------------|------------------|-----------|------------------|---------|--------------|-------|-------|-------------------------------------|--|--|
| オ<br>複合                    | スキアイスまま。小日本、スキモ、日本モスをした。<br>ホーム 予約 抽選 利用者登録 各種申請書 施設案内<br>复合検条条件> 一週間検索結果> 内容確認> 予約完了 |                  |           |                  |         |              |       |       |                                     |  |  |
| <mark>施</mark><br>予約<br>予約 | <b>施設空き状況表示</b><br>ች約2年込みができます。<br>ች約2年し込むには空きをクリックして申込みボタンを押します。                     |                  |           |                  |         |              |       |       |                                     |  |  |
|                            |                                                                                       | 11 897 8         | 11 日 20 日 | 富士見球場富<br>11日20日 | 土見球場 空き | 约尤况<br>19日1日 | 10800 | 10800 |                                     |  |  |
|                            | 2016年                                                                                 | 日曜日              | 「加加」      | 大曜日              | 水曜日     | 木曜日          | 金曜日   | 土曜日   | <b>空</b> 空き                         |  |  |
|                            | 0600                                                                                  |                  |           |                  |         |              |       |       | <b>済</b> 予約あり                       |  |  |
|                            | 0800                                                                                  | 空                | 空         | 空                | 空       | 空            | 空     | *     |                                     |  |  |
|                            | 1000                                                                                  | 空                | 空         | 空                | 空       | 空            | 空     | *     | 保守日                                 |  |  |
|                            | 1200                                                                                  | 空                | 空         | 空                | 오       | 空            | 空     | 空     | <b>開</b> 一般開放                       |  |  |
|                            | 1400                                                                                  | 空                | 空         | 空                | 空       | 空            | 空     | 空     | ★ 受付期間外                             |  |  |
|                            | 1600                                                                                  |                  |           |                  |         |              |       |       | 時間外                                 |  |  |
|                            |                                                                                       |                  | _         |                  |         |              |       |       | 取消処理中                               |  |  |
|                            |                                                                                       |                  |           |                  |         |              |       |       | 開開版予定                               |  |  |
|                            |                                                                                       |                  | 前の月       | 前の週              | 次の週     | 次の月          |       |       |                                     |  |  |
|                            |                                                                                       |                  | 申込み       | 申认。              | 9. Put  | 5ES          |       |       |                                     |  |  |
|                            |                                                                                       |                  |           | -                |         |              |       |       |                                     |  |  |

- ⑥ 空き状況が表示されます。
   予約を申込む時間をクリックして"★"にし、申込みをクリックします。
- 空:空き(予約できます)
   済:予約あり(予約できません)
   ★:選択中の時間帯(予約できます)
   休:休館日(予約できません)
   保守日(予約できません)
   開:一般開放(予約できません)
   雨天(予約できません)
   雨天(予約できません)
   ご時間外(予約できません)
   ご時間外(予約できません)
   ご時間外(予約できません)
   記
   第加予定(予約できません)
   第
   第放予定(予約できません)
   第
   第
   第
   第
   第
   ※空き状況の表示画面で "★"をつけただけではまだ予約は確定していません。予約申込み(手順⑦~⑨)を行った時点で予約されるので、最後まで操作を続けてくださ

い。

### 利用規約確認

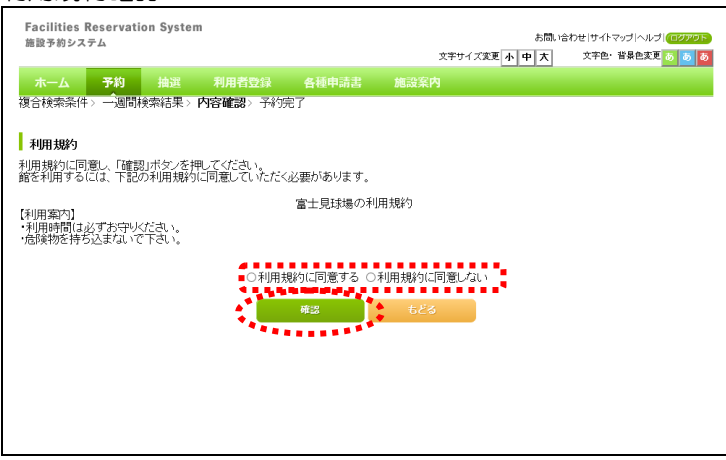

⑦ 施設を利用する上での利用規約が表示されます。
 利用規約に同意する場合は「利用規約に同意する」を選択して "●"にし、確認をクリックします。

# 予約内容確認

| Facilities Reservation System<br>施設予約システム |                   |        |     |         | お問い合 | マニュ<br>わせ!サイトマップ!へノ | アル個人様<br>レフ <u>゚ロファラ</u> テ |
|-------------------------------------------|-------------------|--------|-----|---------|------|---------------------|----------------------------|
|                                           |                   |        |     | 文字サイズ変更 | 小中大  | 文字色・背景色変)           | e 🏷 💩 🕉                    |
| ホーム 予約 抽選 オ                               | 利用者登録             | 各種申請書  | 施設案 | 内       |      |                     |                            |
| 複合検索条件> 一週間検索結果> 内容                       | <b>穿確認</b> > 予約完" | ſ      |     |         |      |                     |                            |
| V SARANSA DARISH                          |                   |        |     |         |      |                     |                            |
| 工業進行受確認                                   |                   |        |     |         |      |                     |                            |
|                                           |                   | 1件目の予約 | 内容  |         |      |                     |                            |
| 利用日                                       | 2016年12月3日        | 土曜日    |     |         |      |                     |                            |
| 利用時間                                      | 08時00分~128        | 寺00分   |     |         |      |                     |                            |
| 館                                         | 富士見球場             |        |     |         |      |                     |                            |
| 施設                                        | 富士見球場             |        |     |         |      |                     |                            |
| 利用目的必须)                                   | 目的選択              |        |     |         |      | 1                   |                            |
| 催し物名                                      | 全角文字で入っ           | 5      |     |         |      |                     |                            |
| 利用人数(必须)                                  | 半角数字で入す           | ל      |     |         |      |                     |                            |
|                                           |                   |        |     |         |      |                     |                            |
|                                           |                   |        |     |         |      |                     |                            |
|                                           |                   | 申込み    | 申込み | P.IE    |      |                     |                            |
|                                           |                   |        |     |         |      |                     |                            |

x

### ⑧ 予約内容の確認画面が表示されます。 利用目的、催し物名、利用人数を選択や入 カし、申込みをクリックします。

※複合検索条件画面にて、利用目的を選択しな かった場合、この画面で目的選択をクリック して選択してください。

目的選択:目的を設定/変更する 申込み:入力した内容で申込む 申込み中止:空き状況の表示画面に戻る

⑨ OKをクリックすると、予約申込みが完了 します。

予約申込の確認

Web ページからのメッセージ

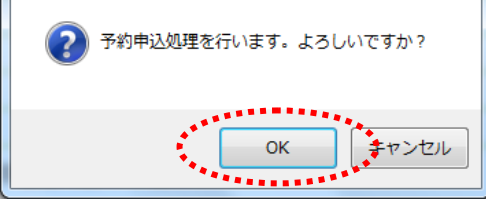

# 予約申込み完了

| Facilities Reservation System       |                                                      |                                        | マニュアル個人樽              |
|-------------------------------------|------------------------------------------------------|----------------------------------------|-----------------------|
| 施設予約システム                            |                                                      | お問                                     | い合わせ サイトマップ ヘルプ ログアウト |
|                                     |                                                      | 又子丁1 人変更 小 甲 天                         | ↓+E' 皆樂EX更 ◎ ◎ ◎      |
| ホーム 予約 抽選 オ                         |                                                      |                                        |                       |
| 複合検索条件〉一週間検索結果〉内容                   | 確認〉予約完了                                              |                                        |                       |
| 1                                   |                                                      |                                        |                       |
| ┃ 予約完了                              |                                                      |                                        |                       |
|                                     | 1件目の予約                                               | 内内容                                    |                       |
| 予約番号                                | 2016003561                                           |                                        |                       |
| 利用日                                 | 2016年12月3日土曜日                                        |                                        |                       |
| 時間                                  | 08時00分~12時00分                                        |                                        |                       |
| 館                                   | 富士見球場                                                |                                        |                       |
| 施設                                  | 富士見球場                                                |                                        |                       |
| 利用目的                                | 軟式野球                                                 |                                        |                       |
| 催し物名                                |                                                      |                                        |                       |
| 利用人数                                | 30人                                                  |                                        |                       |
| 利用料金                                | 5,000円                                               |                                        |                       |
| キャンセル                               | キャンセル限界日2016年11月30                                   | 日水曜日23時59分                             |                       |
| 富士見球社<br>抽選中之法<br>時行考約12年<br>を除く3日間 | 時利用上の注意<br>は、利用月の1ヶ月前の1日〜7<br>用月の1ヶ月前の13日から利用<br>ほで。 | 日まで(野田知体登録カードのみ)。<br>日の2日前まで。キャンセルは利用日 |                       |
|                                     | 終了                                                   |                                        |                       |

10 予約内容と「利用上の注意」を確認し、 終了をクリックします。

# 1.3予約の変更

# メニュー画面

| Facilities Reservatio<br>施設予約システム                                   | n System                                           | 文字サイズ3                                                                                                    | マニュアル 個人様<br>お問い合わせけイマッゴヘルブ(ビグアが)<br>変更 小中大 文字色・皆景色変更 る あ る                                                                                                    |
|---------------------------------------------------------------------|----------------------------------------------------|----------------------------------------------------------------------------------------------------|----------------------------------------------------------------------------------------------------|
| ホーム 予約                                                              | 抽選  利用者登録                                          | 各種申請書 施設案内                                                                                                    | 有効期限:9999年12月31日                                                                                                    |
| 子約           予約の申込み           予約の変更           予約の原則           予約の意識 | 抽選の申込み<br>抽選申込みの取<br>抽選申込みの確<br>抽選結果の確認<br>通認済の当選確 | 利用者会録開係         野狂地島専用団体登録           11         利用者信報の支援・かつ<br>の見知に           22         バスワード変更           メールアドレス登録         22 | その他           イベントの検索           工           口座振着結果の確認           子がわちにし入り登録           予約方気にし入り登録           抽選方気にし入り掛除           抽選方気にしい削除           子が中込件数           抽選車込件数           申請中書類印刷 |

# 予約の申込み一覧

| Fac<br>施設 | illities Reservat<br>予約システム | ion System        |              |             | お問い合わ<br>文字サイズ変更 <u>小 中 大</u> | マニュ<br>せ サイトマップ ヘル<br>文字色・背景色変更 | アル個人様<br>ゴ <mark>ログアクト</mark><br>る <u>る</u> る |
|-----------|-----------------------------|-------------------|--------------|-------------|-------------------------------|---------------------------------|-----------------------------------------------|
| ホ<br>予約   | ーム 予約<br>変更>予約変更完           | 抽選 利用者<br>了 内容確認  | 證録 各種中       | 請書 施設       | 索內                            |                                 |                                               |
| 予         | 的変更一覧                       |                   |              |             |                               |                                 |                                               |
|           |                             |                   |              | 又幼山時        | 4件中1~4件表                      | 示◀前へ < 1                        | > 次へ 🕨                                        |
| 選択        | 利用日                         | 時間                | 館            | 施設          | 利用目的                          | 利用人数                            | 催し物<br>名                                      |
| 0         | 2016年11月26<br>日<br>土曜日      | 08時00分~12時00<br>分 | 桜川球場         | 桜川球場        | 軟式野球                          | 30人                             | -                                             |
| 0         | 2016年11月26<br>日<br>土曜日      | 09時00分~14時00<br>分 | 大師テニスコー<br>ト | 大師テニス場<br>1 | テニス(屋外)                       | 6人                              | -                                             |
| ۲         | 2016年12月3日<br>土曜日           | 08時00分~12時00<br>分 | 富士見球場        | 富士見球場       | 軟式野球                          | 30人                             | -                                             |
| 0         | 2016年12月18<br>日<br>日曜日      | 18時00分~21時30<br>分 | 教育文化会館       | 第1会議室       | 会議・講演・学習会(定員40名じ<br>下)        | L 30Å                           | -                                             |
| * = =     | ۶.                          | ÷.                | 変更           | 6           | 53                            |                                 |                                               |
|           |                             |                   | ******       |             |                               |                                 |                                               |

予約内容確認

| Facilities Reservation System |              |             | マニュアル個人                                                                                                    |
|-------------------------------|--------------|-------------|----------------------------------------------------------------------------------------------------|
| 施設予約システム                      |              |             | STELL STATE STATE STA |
| ホーム 予約 抽選                     |              |             |                                                                                                    |
| 予約変更 > <b>内容確認</b> > 変更完了     |              |             |                                                                                                    |
| 予約內容確認                        |              |             |                                                                                                    |
|                               |              | 予約内         | N22                                                                                                    |
| 利用日                           | 2016年12月3    | 日土曜日        |                                                                                                    |
| 利用時間(必須)                      | 85181        | 08.00~12.00 | 1                                                                                                    |
| 館                             | 富士見球場        |             |                                                                                                    |
| 施設(必須)                        | 施設           | 富士見球場       |                                                                                                    |
| 利用目的(必須)                      | 目的凝決         | 軟式野球        |                                                                                                    |
| 催し物名                          | 全角文字で)       | UI          |                                                                                                    |
| 利用人数(必须)                      | 半角数字で)<br>30 | 55<br>1     |                                                                                                    |
|                               |              | 安更          | 要更中止                                                                                                    |
|                               | - TAAAA      | *******     | •                                                                                                    |

- 施設予約のトップ画面より、利用者番号、 パスワードを入力し、ログインをクリック します。
   認証が成功すると、メニュー画面が表示されます。
- 予約の変更をクリックします。

③ 予約一覧が表示されます。
 変更したい予約を選択して "●" にし、
 変更をクリックします。

④ 利用時間、施設、利用目的、催し物名、利用人数で変更のある項目を選択や入力し、
 変更をクリックします。

時間:利用時間を選択する(必須) 施設:利用施設を選択する(必須) 目的選択:利用目的を選択する(必須) 催し物名:催し物名がある場合入力する 人数:利用人数を入力する(必須)

変更:入力した内容で予約を変更する 変更中止:予約一覧に戻る

# 予約変更の確認

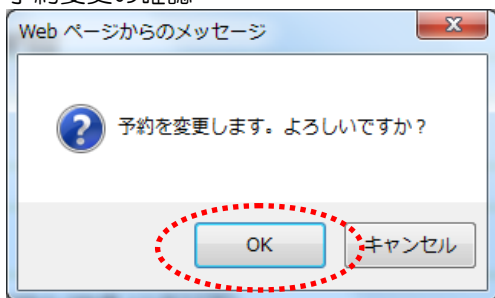

# 予約変更完了

| いうろう                    |                                        |                                                      |                        |                     |                          |                                       |                               |
|-------------------------|----------------------------------------|------------------------------------------------------|------------------------|---------------------|--------------------------|---------------------------------------|-------------------------------|
| Facilities R<br>施設予約シスラ | eservation Sys                         | item                                                 |                        |                     | お問                       | マニュフ<br>い合わせ!サイトマップ!へル:               | アル個人様<br>ゴ <mark>ログアグト</mark> |
| 00 BA 3. 03 P P 1       |                                        |                                                      |                        | 文字                  | サイズ変更小中大                 | 文字色・背景色変更                             | <b>5 5</b>                    |
| ホーム                     |                                        |                                                      |                        |                     |                          |                                       |                               |
| 予約変更〉内                  | 容確認> 変更完                               | 7                                                    |                        |                     |                          |                                       |                               |
| 予約完了                    |                                        |                                                      |                        |                     |                          |                                       |                               |
|                         |                                        |                                                      | 予約内                    | ŝ                   |                          |                                       |                               |
| 子科                      | 潘号                                     | 2016003561                                           |                        |                     |                          |                                       |                               |
| 利用                      | 18                                     | 2016年12月3日                                           | ∃±₿瞿⊟                  |                     |                          |                                       |                               |
| 時間                      | 1                                      | 08:00~12:00                                          |                        |                     |                          |                                       |                               |
| 館                       |                                        | 富士見球場                                                |                        |                     |                          |                                       |                               |
| 施設                      | Ż                                      | 富士見球場                                                |                        |                     |                          |                                       |                               |
| 利用                      | 目的                                     | ソフトボール                                               |                        |                     |                          |                                       |                               |
| 催し                      | 物名                                     |                                                      |                        |                     |                          |                                       |                               |
| 利用                      | 人数                                     | 30人                                                  |                        |                     |                          |                                       |                               |
| 利用                      | 料金                                     | 5,000円                                               |                        |                     |                          |                                       |                               |
|                         | 富田田田田田田田田田田田田田田田田田田田田田田田田田田田田田田田田田田田田田 | 土見球場利用上の注意<br>寶申込みは、利用月の1<br>予約は利用月の1ヶ月前<br>余く3日前まで。 | ヶ月前の1日~76<br>」の13日から利用 | 日まで(野珠町1<br>日の2日前まで | 本登録カードのみ)。<br>。キャンセルは利用E | ····································· | а<br>                         |

⑤ OKをクリックすると、予約の変更が完了 します。

⑥ 変更内容と「利用上の注意」を確認し、
終了をクリックします。

# 1.4予約の取消

# メニュー画面

| Facilities R<br>施設予約システ                                         | eservatio<br>F⊥                  | on Syster | n                                                    |             | <br>文字                                            | お問<br>Fサイズ変更 小中大                                                                                                    | マニュアル個人様<br>い合わせけイマッゴヘルブ(ロジァウト<br>文字色・背景色変更 <mark>あ あ</mark>                                             |
|-----------------------------------------------------------------|----------------------------------|-----------|------------------------------------------------------|-------------|---------------------------------------------------|----------------------------------------------------------------------------------------------------|----------------------------------------------------------------------------------------------------|
| ホーム                                                             |                                  | 抽選        | 利用者登録                                                | 各種申請書       | 施設案内                                              |                                                                                                    |                                                                                                    |
|                                                                 |                                  |           |                                                      |             |                                                   |                                                                                                    | 有効期限:9999年12月31日                                                                                         |
| 予約                                                              |                                  |           | 抽選                                                   | 利用          | 用者登録関係                                            | その                                                                                                    | 他                                                                                                    |
| <u>予約2005</u><br><u>予約201</u><br><u>予約2015</u><br><u>予約2015</u> | <u>申込み</u><br>変更<br>収<br>道<br>値認 |           | 油道の申込みの取<br>抽選申込みの取<br>抽選申込みの顧<br>抽選結果の確認<br>確認済の当選権 | 道<br>题<br>题 | 野球場専用団体<br>利用者情報の変<br>の西菜行<br>バスワード変更<br>メールアドレス登 | 登録 : :<br>更· <u>力</u> : :<br>:<br>:<br>:<br>:<br>:<br>:<br>:<br>:<br>:<br>:<br>:<br>:<br>:<br>:<br>:<br>:<br>:<br>: | イベントの検索<br>コ座振替結果の確認<br>至な功支に入り登録<br>曲進わ気に入り登録<br>曲進わ気に入り登録<br>曲進わ気に入り的発<br>子が功力(件数<br>曲進中し件数<br>申請中書類印刷 |

- 施設予約のトップ画面より、利用者番号、 パスワードを入力し、ログインをクリック します。
   認証が成功すると、メニュー画面が表示されます。
- ② 予約の取消をクリックします。

# 予約の申込み一覧

|   | Faci      | lities Reserv      | ation System           |                   |              |             |                        | 7=-7                | アル個人様  |
|---|-----------|--------------------|------------------------|-------------------|--------------|-------------|------------------------|---------------------|--------|
|   | 施設        | 予約システム             |                        |                   |              | *           | お問い合わせけ                | イトマップ ヘル<br>D・背島色変更 |        |
|   | 木-<br>玉約雨 | -ム 子約              | 油選                     | 利用者登録             | 各種申請書        | 施設案内        |                        |                     |        |
|   | 14.74     | <b>VII</b> 1994/07 | 561                    |                   |              |             |                        |                     |        |
|   | 予約        | 取消一覧               |                        |                   |              |             |                        |                     |        |
|   |           |                    |                        |                   |              | _           | 4件中1~4件表示              | 前へ < 1              | > 次へ 🕨 |
| 5 | 選択        | キャンセル料             | 利用日                    | 時間                | 予約一館         | -覧<br>施設    | 利用目的                   | 利用人数                | 催物名    |
|   |           | tal.               | 2016年11月26<br>日<br>土曜日 | 08時00分~12時<br>00分 | 桜川球場         | 桜川球場        | 軟式野球                   | 30人                 | -      |
|   |           | til.               | 2016年11月26<br>日<br>土曜日 | 09時00分~14時<br>00分 | 大師テニス<br>コート | 大師テニス<br>場1 | テニス(屋外)                | 6人                  | -      |
|   |           | なし                 | 2016年12月3<br>日<br>土曜日  | 08時00分~12時<br>00分 | 富士見球場        | 富士見球場       | ソフトボール                 | 30人                 | -      |
|   |           | なし                 | 2016年12月18<br>日<br>日曜日 | 18時00分~21時<br>30分 | 教育文化会<br>館   | 第1会議室       | 会議・講演・学習会(定員40名<br>以下) | 30人                 | -      |
| - |           |                    |                        |                   | RV:S         | -<br>5/2 X  | ·                      |                     |        |
|   |           |                    |                        |                   |              | 02.5        |                        |                     |        |
|   |           |                    |                        |                   |              |             |                        |                     |        |

③ 予約一覧が表示されます。
 削除する予約のチェックボックスを選択し、
 取消をクリックします。

※使用料を支払済の予約及び、取消期間を過 ぎているものは取り消しできないため、表 示されません。

 ④ OKをクリックすると、予約申込みが取り 消されます。

# 取消の確認

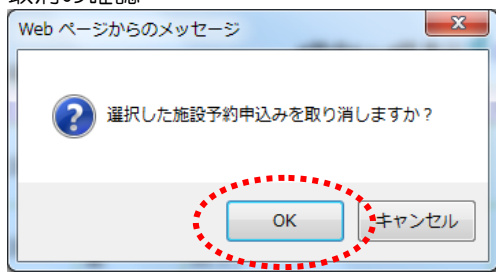

# 予約取消完了

| Facilities Reservation System |            |                    |               |      |      |      | マニュアル個人を<br>お問い合わせけ イマップヘルブ (1996) |      |  |  |  |  |
|-------------------------------|------------|--------------------|---------------|------|------|------|------------------------------------|------|--|--|--|--|
| 施設予約シスプ                       | 施設予約システム   |                    |               |      |      |      | 文字サイズ変更 小 中 大 文字色・皆景色変更 あ あ む      |      |  |  |  |  |
| ホーム                           | 予約 抽       |                    |               |      |      |      |                                    |      |  |  |  |  |
| 予約取消〉子                        | 約取消完了      |                    |               |      |      |      |                                    |      |  |  |  |  |
| 77.66.700.104                 |            |                    |               |      |      |      |                                    |      |  |  |  |  |
| ▲ 予約110月一1                    | 氪          |                    |               |      |      |      |                                    |      |  |  |  |  |
|                               | 今回取消を行った予約 |                    |               |      |      |      |                                    |      |  |  |  |  |
|                               | キャンセル料     | 利用日                | 時間            | 館    | 施設   | 利用目的 | 利用人数                               | 催し物名 |  |  |  |  |
|                               | なし         | 2016年11月26日<br>土曜日 | 08時00分~12時00分 | 桜川球場 | 桜川球場 | 軟式野球 | 30人                                |      |  |  |  |  |
|                               |            |                    |               | 7    |      |      |                                    |      |  |  |  |  |

⑤ 取消内容を確認し、終了をクリックしま す。

# 1.5予約の確認

### メニュー画面

| Facilities Reservation                                        | on System                                                                          |                                                                                                    | マニュアル個人様                  |
|---------------------------------------------------------------|------------------------------------------------------------------------------------|----------------------------------------------------------------------------------------------------|---------------------------|
| 施設予約システム                                                      |                                                                                    | 文字サイ.                                                                                                    | ス変更 小 中 大 文字色・背景色変更 あ あ あ |
| ホーム予約                                                         |                                                                                    |                                                                                                    |                           |
|                                                               |                                                                                    |                                                                                                    | 有効期限:9999年12月31日          |
| 予約                                                            | 抽選                                                                                 | 利用者登録関係                                                                                                    | その他                       |
| <u>予約の申込み</u><br><u>予約の変更</u><br><u>予約の取消</u><br><u>予約の確認</u> | <ul> <li>抽選の申込</li> <li>抽選申込</li> <li>抽選申込</li> <li>抽選詰果</li> <li>確認済のご</li> </ul> | 込み         野女恩専用団体登録           外の取消         利用者情報の変更・<br>の理境庁           かの確認         パスワード変更           力確認         メールアドレス登録 |                           |

- 施設予約のトップ画面より、利用者番号、 パスワードを入力し、ログインをクリック します。
   認証が成功すると、メニュー画面が表示されます。
- ② 予約の確認をクリックします。

予約の申込み一覧

| マニュアル個人様<br>施設予約システム お歌い合わせけイヤマブへルグ (1077分)                    |                        |                   |                   |           |                        |       |         |      |          |          |
|----------------------------------------------------------------|------------------------|-------------------|-------------------|-----------|------------------------|-------|---------|------|----------|----------|
|                                                                |                        |                   |                   |           |                        | 文字サイズ | 変更 小 中  | 大文   | 字色・背景色:  | 変更 あ あ あ |
| ホーム                                                            | 予約                     |                   | 利用者登算             |           | :種申請書 施設               |       |         |      |          |          |
|                                                                |                        |                   |                   |           |                        |       |         |      |          |          |
| - 予約受付                                                         | - 階                    |                   |                   |           |                        |       |         |      |          |          |
| 149201                                                         | 7年9天门一島                |                   |                   |           |                        |       |         |      |          |          |
| 予約申込等の時点と実際の利用時点では金額が変更になる場合があります。また支払状況はシステムで管理している入金状態を示していま |                        |                   |                   |           |                        |       |         |      |          |          |
|                                                                |                        |                   |                   |           |                        |       |         |      |          |          |
| 41 11 164 19400                                                | A DODU                 | 1812-07/172 81    | -                 |           |                        |       | - /4-4- |      | <b>4</b> |          |
| 3件中1~3件表示 1 > 次 入<br>予約一覧                                      |                        |                   |                   |           |                        |       |         |      |          |          |
| 予約番号                                                           | 利用日                    | 時間                | 館                 | 施設        | 利用目的                   | 利用人数  | 催し物名    | 支払状況 | 利用料金     | 口振予定日    |
| 2016003276                                                     | 2016年11<br>月25日<br>金曜日 | 09時00分~<br>12時00分 | 教育文化<br>会館        | 第1会<br>議室 | 会議・講演・学習会<br>(定員40名以下) | 30人   | -       | 未納   | 1,100円   | -        |
| 2016003275                                                     | 2016年11<br>月25日<br>金曜日 | 13時00分~<br>17時00分 | サンビア<br>ンかわさ<br>き | 第1会<br>議室 | 会議・講演・学習会<br>(定員20名以下) | 10人   | -       | 未納   | 3,500円   | -        |
| 2016003390                                                     | 2016年11<br>月26日<br>土曜日 | 09時00分~<br>12時00分 | 教育文化<br>会館        | 第2会<br>議室 | 手芸(定員50名以<br>下)        | 15人   | -       | 未納   | 1,320円   | -        |
| 29 <sup>222222222</sup>                                        |                        |                   |                   |           |                        |       |         |      |          |          |
| 5 <u>5</u> 3                                                   |                        |                   |                   |           |                        |       |         |      |          |          |
| 777788888877 <sup>87</sup>                                     |                        |                   |                   |           |                        |       |         |      |          |          |
|                                                                |                        |                   |                   |           |                        |       |         |      |          |          |

③ 予約一覧が表示されます。

本日以降の予約:本日以降の予約を表示する 過去3ヶ月を含む:過去3ヶ月を含む予約を 表示する

④ 予約内容を確認し、もどるをクリックします。

# ■MEMO■